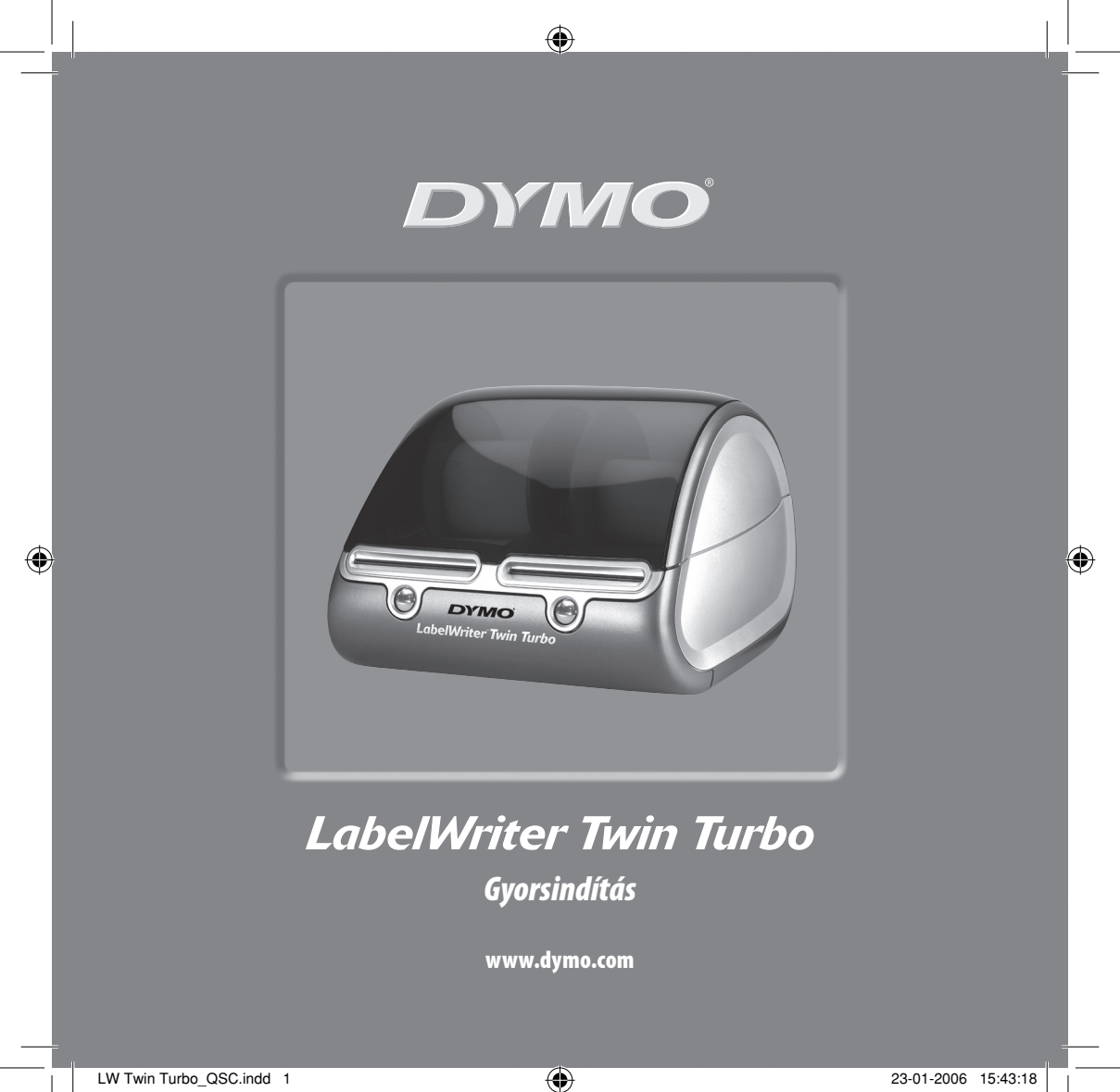

Kövesse ezeket a lépéseket a LabelWriter nyomtató telepítésekor és nyomtassa ki első címkéjét.

# 1. A LabelWriter nyomtató kicsomagolása

Windows operációs rendszer használata esetén addig ne csatlakoztassa a nyomtatót a számítógépéhez, amíg a telepítőprogram fel nem kéri erre.

- 1 Csomagolja ki a nyomtatót és tegye félre az eredeti csomagolóanyagot.
- 2 Ellenőrizze, hogy megvan-e az első ábrán 1 bemutatott összes tartozék.

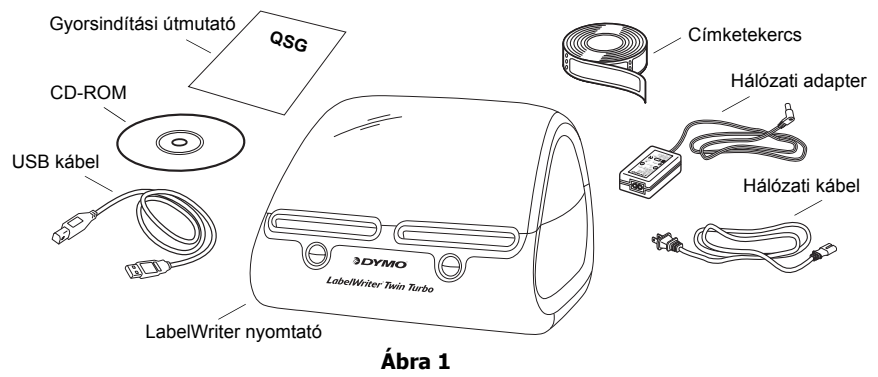

Az Ön által vásárolt LabelWriter közvetlen hatású hőnyomtató, amelyben nincs festékkazetta, tintapatron vagy festékszalag. Ehelyett a termikus nyomtatófej hőjét használja a speciálisan előkészített címkékre történő nyomtatáshoz. Fogyóeszközként csak címkéket kell vásárolnia.

Is merkedjen meg a nyomtató fő alkotóelemeivel. Lásd: Ábra 2.

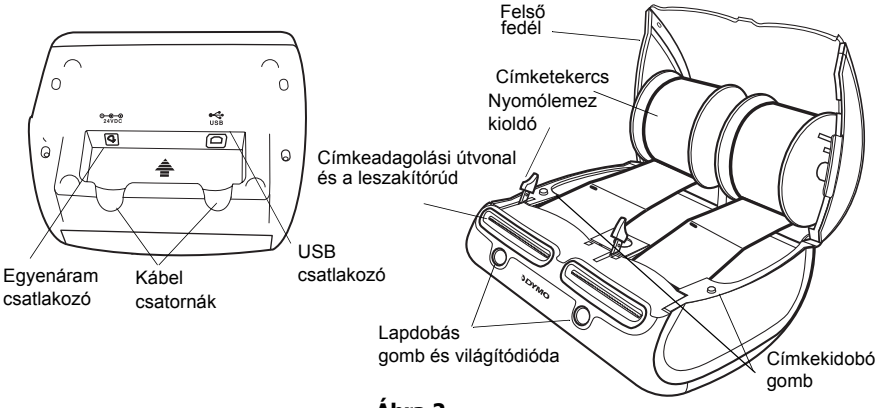

Ábra 2

#### A LabelWriter nyomtató jellemzői

A minden nyomtató elején található lapdobás gomb egy darab címke továbbítására szolgál. A címkekidobó gombbal lehet kivenni a címkéket a nyomtatóból.

Az állapotjelző világítódiódák révén vizuálisan meghatározható a nyomtató minden oldalának aktuális állapota:

- Folyamatos kék a feszültség rá van kapcsolva és a nyomtató üzemkész állapotban van.
- Villogó kék a címkéket rosszul töltötték be vagy a címkeorsó üres.

### 2. A szoftver telepítése

#### A szoftver telepítése Windows operációs rendszerben

Ne csatlakoztassa a nyomtatót a számítógéphez, amíg a telepítőprogram fel nem kéri Önt erre.

 Tegye a LabelWriter CD-t a CD meghajtóba. Néhány másodperc elteltével megjelenik a telepítő képernyője.

Ha a telepítő képernyője nem jelenik meg:

- **a.** Kattintson a Start gombra, majd válassza a Futtatás opciót a Windows tálcán. Megjelenik a Futtatás párbeszéddoboz.
- **b.** Írja be: D:\install.exe (ahol D a CD meghajtó betűjele), majd kattintson az OK gombra.
- 2 Válassza ki a telepítendő program nyelvét, majd kövesse a képernyőn megjelenő utasításokat.

#### A szoftver telepítése Macintosh operációs rendszerben

- Tegye a DYMO LabelWriter CD-t a CD meghajtóba. Néhány másodperc elteltével megjelenik a DYMO Label telepítőprogramjának ikonja. Lásd: Ábra 3.
- 2 Kétszer kattintson a telepítő ikonjára, majd kövesse a képernyőn megjelenő utasításokat.

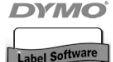

DYMO címke Szoftver telepítő

Ábra 3

# 3. A LabelWriter nyomtató csatlakoztatása

A szoftver telepítése közben a telepítőprogram néhányszor felkéri majd Önt arra, hogy csatlakoztassa a LabelWriter nyomtatót az USB porthoz.

Windows esetén ne csatlakoztassa a nyomtatót a számítógéphez, amíg a telepítőprogram fel nem szólítja Önt erre.

### Rákapcsolás a hálózatra

- Dugja a hálózati kábelt az adapterbe. Lásd: Ábra 4.
- Dugja a tápegységet a nyomtató alján található áramcsatlakozóba. Lásd: Ábra 5. Ügyeljen arra, hogy a csatlakozót teljesen benyomja.
- **3** A hálózati kábel másik végét dugja be a hálózati csatlakozóaljzatba.

### Az USB kábel csatlakoztatása

- Dugja az USB kábelt a nyomtató alján található USB portba. Lásd: Ábra 5.
- 2 Illessze az áramvezetéket és az USB kábeleket a jobb és a bal oldali kábelcsatornába, majd tegye le a nyomtatót a munkafelületre.
- 3 Ha a telepítő program felkéri Önt erre, akkor a nyomtató kikapcsolt állapotában dugja be az USB kábelt a számítógép USB portjába. Lásd: Ábra 6.

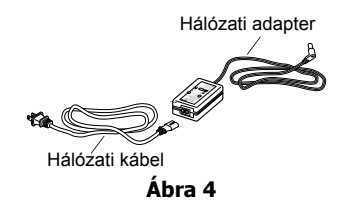

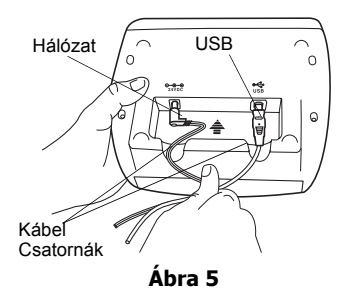

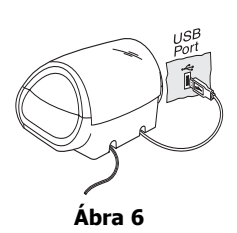

#### 6

### 4. A címkék betöltése

- 1 Nyomja le a lapdobás gombot, mire a gép kidobja azokat a címkéket, amelyek a nyomtatót védték a szállítás során.
- 2 Nyissa ki a felső fedelet és vegye ki a címkeorsót a nyomtató egyik oldalából.
- 3 Az orsó peremét bal kézzel megfogva tegye a címketekercset az orsóra, úgy, hogy a címkék adagolása alulról történjen.
- 4 Tegye az orsóvezetőt az orsó jobb oldalára és állítsa be azt úgy, hogy szorosan illeszkedjen a tekercshez. Lásd: Ábra 7.
- 5 Illessze a címkeorsót a nyomtató fedelén található kivágásokba.
- 6 Vágja le az első címkét tiszta élűre és illessze azt a címkeadagoló nyílásba. Lásd: Ábra 8.

A nyomtató megkezdi a címkék adagolását és leáll az első címke elejénél. Ha a nyomtató a címke adagolása nélkül áll le, akkor ellenőrizze, hogy a címkét teljesen beillesztette-e, majd nyomja meg a lapdobás gombot.

Ismételje meg ezeket a lépéseket a második címketekercs betöltéséhez.

7 Zárja le a felső fedelet.

Most már készen áll az első címke nyomtatására.

Ábra 8

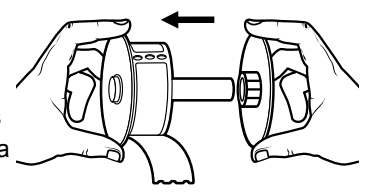

Ábra 7

# 5. Az első címke nyomtatása

- 1 Indítsa el a DYMO Label szoftvert a következő módszerek egyikével:
  - A Windowsban kattintson a Start pontra, majd válassza a Programok pontot, azt követően pedig a>DYMO Label >DYMO Label opciót.
  - Machintos esetén kétszer kattintson a DYMO Label ikonra abban a könyvtárban, ahova a szoftvert telepítette.

(Windows) Az alkalmazás első megnyitásakor az felkéri Önt a regisztrálásra. A szoftver regisztrálásához kövesse a képernyőn megjelenő utasításokat. A program ezen kívül felkéri Önt az alapértelmezett feladócím és az alapértelmezett logo fájl bevitelére is.

- 2 A fő ablakban kattintson a címkére és írja be a kívánt szöveget.
- **3** A Formázó eszköztárból válassza ki a betűtípust és állítsa be a sorkizárást.
- 4 Válassza ki a bal vagy a jobb oldalt a címketekercs legördülő listájáról.
- 5 Kattintson a pontra a címke nyomtatásához.

Gratulálunk! Ön most már felkészült címkék tervezésére és nyomtatására.

A szoftver használatára vonatkozó teljes részleteket illetően lásd a *DYMO Label* szoftver felhasználói útmutatót a DYMO LabelWriter CD-n, továbbá az online súgót.

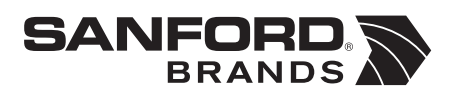

DYMO bvba Industriepark-Noord 30 9100 Sint-Niklaas Belgium